# How To: <u>Complete Timesheet</u>

## <u>Step 1:</u>

Log-on to Paycom Employee Self-Service.

| EMPLOYEE SEL                                                                   | LF-SERV                         | VICE®           |
|--------------------------------------------------------------------------------|---------------------------------|-----------------|
| Username *                                                                     |                                 |                 |
| Password *                                                                     |                                 | Θ               |
| Last 4 digits of SSN or PIN *                                                  |                                 | Θ               |
| LOGI                                                                           | IN .                            |                 |
| Forgot Username or Passwor                                                     | vord? Lo                        | Log in Tips     |
| For Security Reas                                                              | sons                            |                 |
| <ul> <li>Paycom will never ask you t<br/>account information throug</li> </ul> | u to submit or ch<br>ugh email. | change your     |
| <ul> <li>Paycom personnel will neve<br/>password.</li> </ul>                   | wer ask you for y               | ryour           |
| <ul> <li>Paycom will never ask you t<br/>email.</li> </ul>                     | u to log in to our :            | ur site through |

## <u>Step 2:</u>

Access Web Timesheet through the Self-Service Portal

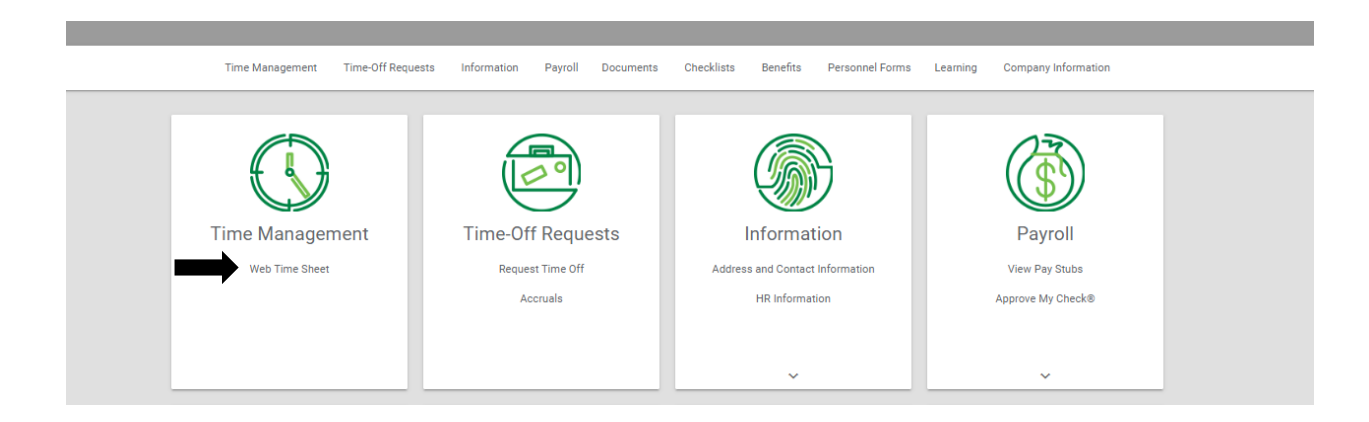

| lul 29, 2023 | to Aug 11       | , 2023  | 3            |          |    |            |            |       |             | 07/29/202 | 23 - 08/11/202 | 3 (Current Period) | <b>▼ &lt;</b> > | e         |
|--------------|-----------------|---------|--------------|----------|----|------------|------------|-------|-------------|-----------|----------------|--------------------|-----------------|-----------|
| ADD PUNCH    | I PAIR          | AD      | D COMMENT    |          |    |            |            |       |             |           |                |                    |                 |           |
| () Geolocat  | ion services en | abled o | n 07/31/2023 | 13:14:11 |    |            |            |       |             |           |                |                    | Geolo           | cation: C |
| Date         | Pay Code        | IN      | Allocation   | OUT      | IN | Allocation | OUT        | Hours | Total Hours | Dollars   | Override       | Comments           | Missing Punch   | Dele      |
| Sat 07/29    |                 |         |              |          |    |            |            |       |             |           |                |                    |                 |           |
| Sun 07/30    |                 |         |              |          |    |            |            |       |             |           |                |                    |                 |           |
| Mon 07/31    |                 |         |              |          |    |            |            |       |             |           |                |                    |                 |           |
| Tue 08/01    |                 |         |              |          |    |            |            |       |             |           |                |                    |                 |           |
| Wed 08/02    |                 |         |              |          |    |            |            |       |             |           |                |                    |                 |           |
| Thu 08/03    |                 |         |              |          |    |            |            |       |             |           |                |                    |                 |           |
| Fri 08/04    |                 |         |              |          |    |            |            |       |             |           |                |                    |                 |           |
|              |                 |         |              |          |    | Wee        | kly Totals |       |             | \$0.00    |                |                    |                 |           |
| Sat 08/05    |                 |         |              |          |    |            |            |       |             |           |                |                    |                 |           |
| Sun 08/06    |                 |         |              |          |    |            |            |       |             |           |                |                    |                 |           |
| Mon 08/07    |                 |         |              |          |    |            |            |       |             |           |                |                    |                 |           |
| Tue 08/08    |                 |         |              |          |    |            |            |       |             |           |                |                    |                 |           |
| Wed 08/09    |                 |         |              |          |    |            |            |       |             |           |                |                    |                 |           |
| Thu 08/10    |                 |         |              |          |    |            |            |       |             |           |                |                    |                 |           |
| Fri 08/11    |                 |         |              |          |    |            |            |       |             |           |                |                    |                 |           |
|              |                 |         |              |          |    | Wee        | kly Totals |       |             | \$0.00    |                |                    |                 |           |
|              |                 |         |              |          |    |            |            |       |             |           |                |                    |                 |           |
|              |                 |         |              |          |    |            |            |       |             |           | APPROV         | E BY DATE          | APPROVE PAY     | PERIOD    |

#### Select Add Punch Pair to clock-in/clock-out

#### <u>Step 5:</u>

Ensure that the day/time is correct when clocking-in/out. You must also select for which Position for which you are clocking-in/out.

| Add Punch Pair    |             |            |              |             |            |
|-------------------|-------------|------------|--------------|-------------|------------|
| Day(s) 07/31/2023 | ➡           | mm/dd/yyyy |              | Exclude Wee | ekends     |
| Day               | In<br>08:00 |            | Out<br>17:00 | 0           | 9.00 Hours |
| Allocation        |             |            |              |             |            |
| Position          |             |            |              |             |            |
| Add Comment       | <br>        |            |              |             |            |
|                   |             |            | CAN          | ADD         | PUNCH PAIR |
|                   |             |            | ,            |             |            |

When your time is entered correctly, click Add Punch Pair.